# Como usar oVlupt

Através da vlupt, os pais poderão comprar créditos, agendar lanches e acompanhar todo o consumo das refeições do aluno na cantina da escola Siga o passo a passo abaixo para usar a vlupt

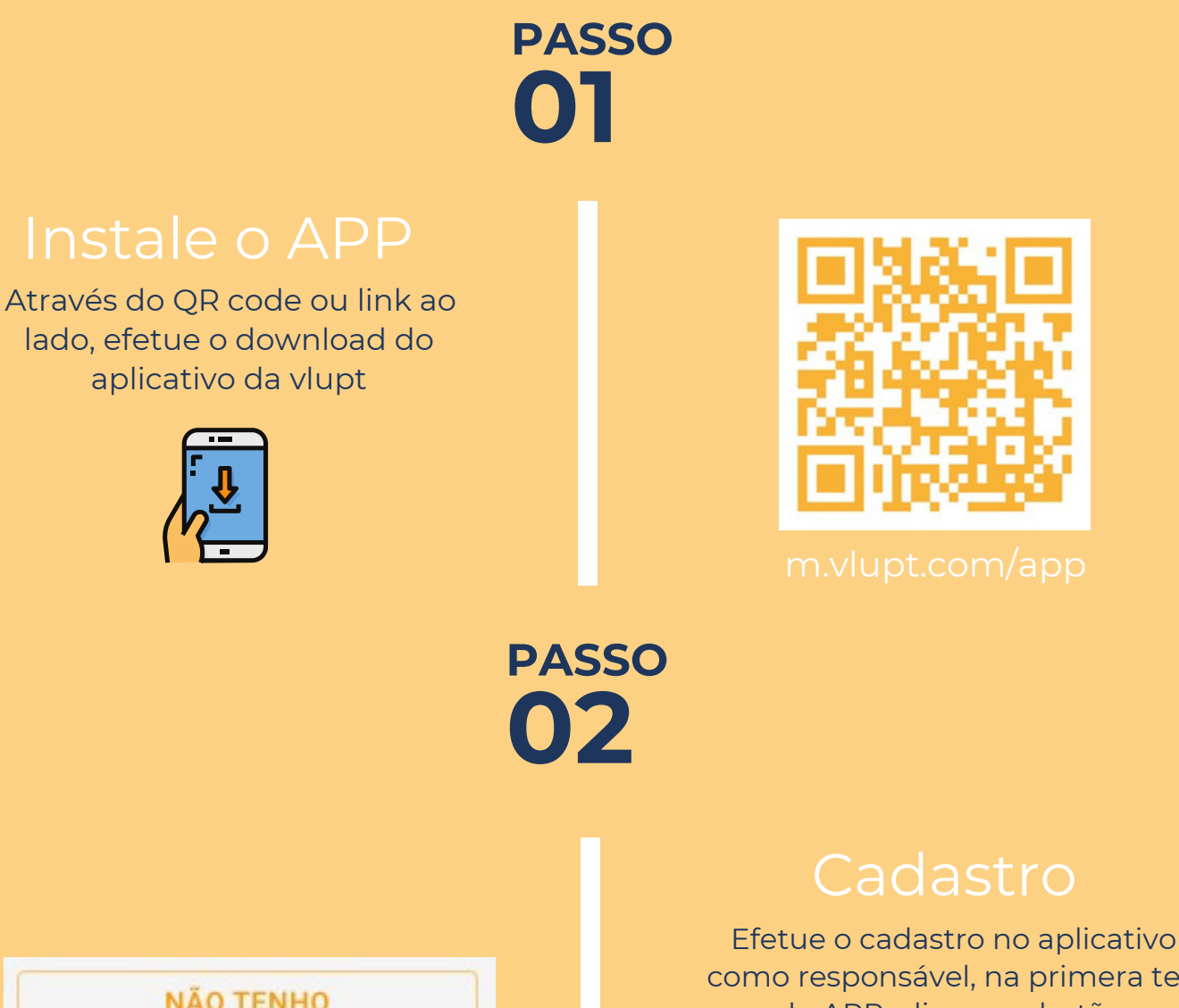

como responsável, na primera tela do APP, clique no botão "Não tenho Cadastro"

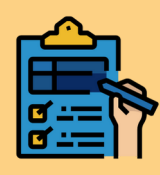

PASSO 03

**NÃO TENHO** 

CADASTRO

Adicione os alunos para efetuar as compras e gerenciar o seu consumo na cantina

| PARA  | COMEC | AR |
|-------|-------|----|
| r AnA | comry | An |

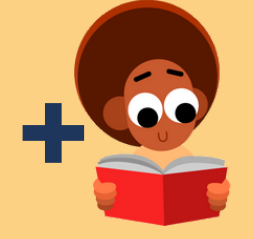

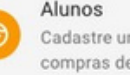

Cadastre um aluno para poder realizar compras de lanches para ele.

PASSO 74

岸

Comprar créditos / lanches

Você poderá comprar um crédito para utilizar diretamente na cantina, acessando o menu nos 3 pontinhos no nome do aluno

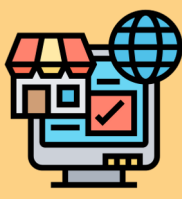

PASSO

Após a compra do crédito, o aluno se dirige a cantina e faz a compra do lanche utilizando os créditos, a cada consumo dos créditos, o responsável recebe uma mensagem com os produtos e valor da compra no APP

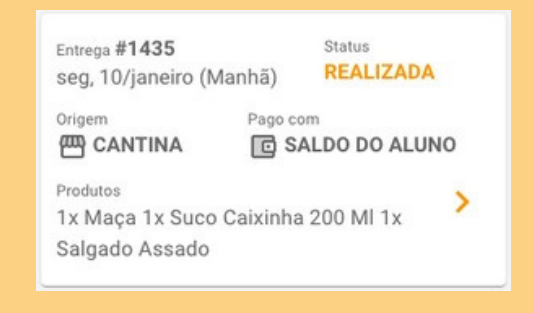

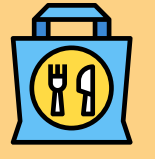

>